## Motoristas

Funcionalidade criada para que seja possível cadastrar motoristas que irão trabalhar para empresa seja eles com vínculo ou não com a mesma.

Para abrir esta ferramenta basta entrar no menu em:

Gerenciamento→Transportadora→Motoristas

Ao clicar nesta opção aparecerá a seguinte interface:

| amprill Gerei | iciamento               | Alteral E | xciuli Duplical | Anterior Proxime | Descrição                 |  |  |  |  |
|---------------|-------------------------|-----------|-----------------|------------------|---------------------------|--|--|--|--|
| Localizar     | Cadastro                |           |                 |                  |                           |  |  |  |  |
|               |                         |           |                 |                  | 🧭 Todos 🗌 Exbir Instituos |  |  |  |  |
| 1             |                         |           |                 |                  |                           |  |  |  |  |
|               |                         |           |                 |                  |                           |  |  |  |  |
|               |                         |           |                 |                  |                           |  |  |  |  |
|               |                         |           |                 |                  |                           |  |  |  |  |
|               |                         |           |                 |                  |                           |  |  |  |  |
|               |                         |           |                 |                  |                           |  |  |  |  |
|               |                         |           |                 |                  |                           |  |  |  |  |
|               |                         |           |                 |                  |                           |  |  |  |  |
|               |                         |           |                 |                  |                           |  |  |  |  |
|               |                         |           |                 |                  |                           |  |  |  |  |
|               |                         |           |                 |                  |                           |  |  |  |  |
|               |                         |           |                 |                  |                           |  |  |  |  |
|               |                         |           |                 |                  |                           |  |  |  |  |
|               |                         |           |                 |                  |                           |  |  |  |  |
|               |                         |           |                 |                  |                           |  |  |  |  |
|               |                         |           |                 |                  |                           |  |  |  |  |
|               |                         |           |                 |                  |                           |  |  |  |  |
|               |                         |           |                 |                  |                           |  |  |  |  |
|               |                         |           |                 |                  |                           |  |  |  |  |
|               |                         |           |                 |                  |                           |  |  |  |  |
|               |                         |           |                 |                  |                           |  |  |  |  |
|               |                         |           |                 |                  |                           |  |  |  |  |
|               |                         |           |                 |                  |                           |  |  |  |  |
|               |                         |           |                 |                  |                           |  |  |  |  |
|               |                         |           |                 |                  |                           |  |  |  |  |
|               |                         |           |                 |                  |                           |  |  |  |  |
|               |                         |           |                 |                  |                           |  |  |  |  |
|               |                         |           |                 |                  |                           |  |  |  |  |
|               |                         |           |                 |                  |                           |  |  |  |  |
| Cadastro de   | adastro de Motoristas / |           |                 |                  |                           |  |  |  |  |

Na parte superior há uma barra de ferramentas com algumas funcionalidades:

- Imprimir: Imprime os dados listados. Se clicar com o botão esquerdo o sistema oferece as opções de:
  - 1. Visualizar Impressão;
  - 2. Exportar para PDF;
  - 3. COnfigurar o Layout de Impressão.
- Novo: abre a interface para cadastro de um novo motorista;
- Alterar: Permite alterar dados do Motorista. Para habilitar esse botão é preciso acessar o cadastro de um motorista;
- **Excluir:** : Torna o motorista inativo, sendo assim, ele só será visível nas tabelas de busca caso a caixa Exibir Inativos esteja selecionada. Para habilitar esse botão é preciso acessar o cadastro de um motorista;
- **Duplicar:** Esse botão faz parte de uma interface padrão, mas que no cadastro de motorista não tem funcionalidades e por isso fica desativado;
- Anterior: e Próximo: torna-se disponível na aba Cadastro, assim podemos exibir o próximo

cadastro ativo no banco ou os cadastros anteriores, se houver.

## Localizar

A aba "Localizar" tem a função de localizar motoristas já cadastrados. Nela há os seguintes campos:

- Localizar: Busca um motorista cadastrado pelo nome, apelido ou documento;
- Todos: Lista todos os motoristas já cadastrados;
- Exibir Inativos: Quando habilitado, mostra também os cadastros inativos de motoristas;

## **Cadastrar Motorista**

Ao clicar no botão "Novo" aparecerá a janela Novo Motorista, a mesma terá campos distintos de Pessoa Física para jurídica:

• **Pessoa Física:** Se selecionado Pessoa Física teremos os seguintes campos a serem preenchidos " *CPF*", "*RG*", "*Nome*", "*Apelido*", "*CNH*" e "*Observações*".

| 🎲 Nove  | o Motorista  |      | _       |     | ×     |  |  |  |
|---------|--------------|------|---------|-----|-------|--|--|--|
| Тіро    | Física 🗸     |      |         |     |       |  |  |  |
| CPF     |              |      |         |     |       |  |  |  |
| RG      |              |      |         |     |       |  |  |  |
| Nome    |              |      |         |     |       |  |  |  |
| Apelido |              |      |         |     |       |  |  |  |
| CNH     |              |      |         |     |       |  |  |  |
| Observa | Observações: |      |         |     |       |  |  |  |
|         |              |      |         |     |       |  |  |  |
|         |              |      |         |     |       |  |  |  |
|         |              |      |         |     |       |  |  |  |
|         |              |      |         |     |       |  |  |  |
|         |              | X Ca | ancelar | 🗸 S | alvar |  |  |  |

• **Pessoa Jurídica:** Se selecionado Pessoa Jurídica teremos os seguintes campos a serem preenchidos "*CNPJ*", "*I.E*", "*Nome*", "*Fantasia*","*CNH*" e "*Observações*".

| 🆓 Novo Motorista 🦳 — 🗆 🗙 |          |   |      |        |      |       |  |
|--------------------------|----------|---|------|--------|------|-------|--|
| Тіро                     | Jurídica | ~ |      |        |      |       |  |
| CNPJ                     |          |   |      |        |      |       |  |
| I.E                      |          |   |      |        |      |       |  |
| Nome                     |          |   |      |        |      |       |  |
| Fantasia                 | 3        |   |      |        |      |       |  |
| CNH                      |          |   |      |        |      |       |  |
| Observações:             |          |   |      |        |      |       |  |
|                          |          |   |      |        |      |       |  |
|                          |          |   |      |        |      |       |  |
|                          |          |   |      |        |      |       |  |
|                          |          |   |      |        |      |       |  |
|                          |          |   | 🗙 Ca | ncelar | 🖌 Si | alvar |  |

## Cadastro

A aba "Cadastro" tem a função de visualizar, editar e inativar os dados do motorista já cadastrado.

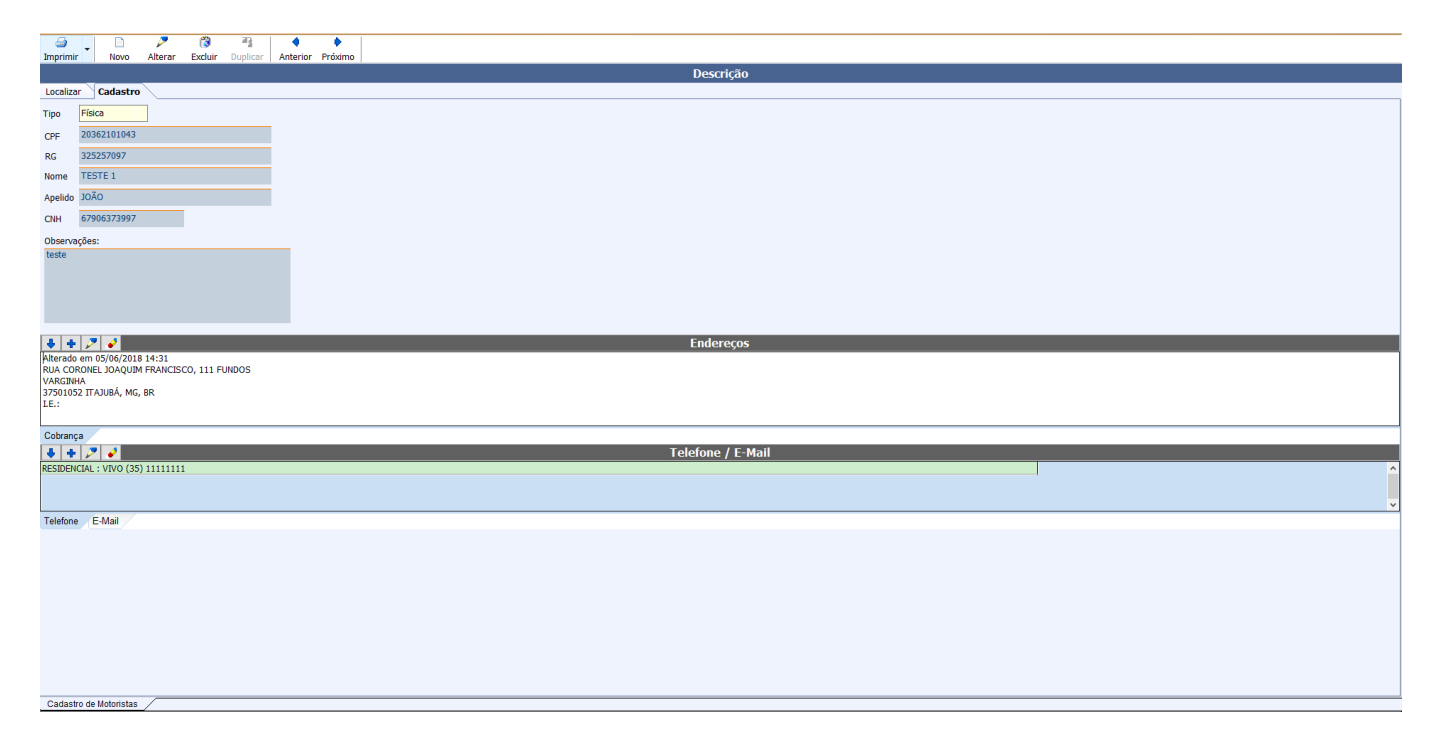

Nessa aba os botões "Alterar, Excluir, Anterior e Próximo" serão habilitados.

• Descrição: Nesse grid teremos as informações básicas dos motoristas, pode-se alterar os dados

desse grid se clicar no botão Alterar.

- **Endereços:** Nesse grid não haverá nenhuma informação para um motorista recém cadastrado. Para cadastrar um novo endereço, alterar ou excluir um endereço já cadastrado é preciso usar os botões da parte superior esquerda desse grid.
  - <sup>°</sup> Item de lista não ordenadaOs botões **Alterar** ( ) e o botão **Adicionar** ( ), abrirão a seguinte janela, onde é possível adicionar ou editar o endereço do motorista.

| Cadastro de Endereço X            |     |  |  |  |  |  |  |
|-----------------------------------|-----|--|--|--|--|--|--|
| Tipo COBRANÇA                     |     |  |  |  |  |  |  |
| CEP 37501052                      |     |  |  |  |  |  |  |
| Logradouro Nº                     | _   |  |  |  |  |  |  |
| RUA CORONEL JOAQUIM FRANCISCO 111 |     |  |  |  |  |  |  |
| Complemento Bairro                |     |  |  |  |  |  |  |
| FUNDOS VARGINHA                   | ] [ |  |  |  |  |  |  |
| Cidade UF País                    |     |  |  |  |  |  |  |
| ITAJUBÁ MG BR                     |     |  |  |  |  |  |  |
| Ponto de Referência               |     |  |  |  |  |  |  |
|                                   |     |  |  |  |  |  |  |
| ✓ I.E. Isento I.E. ISENTO         |     |  |  |  |  |  |  |
| 🗙 Cancelar 🗸 Ok                   | ]   |  |  |  |  |  |  |

- Item de lista não ordenadaO botão Excluir ( ) irá excluir ou não o endereço mediante confirmação do usuário.
- **Telefone/Email:**Nesse grid, assim como endereço, não haverá nenhuma informação para um motorista recém cadastrado. Para cadastrar um novo Telefone/ E-mail, alterar ou excluir um telefone/ E-mail já cadastrado é preciso usar os botões da parte superior esquerda desse grid.
- Os botões **Alterar** () e o botão **Adicionar** (), abrirão a seguinte janela, onde é possível adicionar ou editar o telefone/ E-mail do motorista.

| 🎲 Telefone | e / E-Mail  |           | —          |         | $\times$ |
|------------|-------------|-----------|------------|---------|----------|
| Тіро       | RESIDENCIAL | •         |            |         | Tel.     |
| Telefone   | 35 1111111  | Operadora | VIVO       | •       | E-Ma     |
| Contato    |             |           |            |         |          |
|            |             |           |            | 4.0-1-  |          |
|            |             | l         | X Cancelar | V Salva |          |

• Item de lista não ordenadaO botão **Excluir**( ) irá excluir ou não o endereço mediante confirmação do usuário.

Motoristas